# **Community Development**

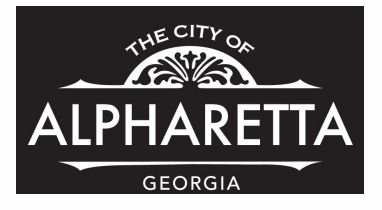

Sign Permit - Online Instructions

| 1                              | Navigate to<br>https://permits.alpharetta.ga.us/permits/template/login.aspx                                                                                                    |                             |
|--------------------------------|----------------------------------------------------------------------------------------------------|-----------------------------|
| 2                              | Click "Log In" (skip to step 5) or "Sign Up" Please do not use Internet E<br>not compatible. BEST used with: Google Chrome or Firefox                                                                                                    | xplorer it is               |
| re using inter<br>receive emai | net Explorer, the "Sign Up" and "Forgot Password" links may not work correctly. You may need to right click the links and select "Open"<br>is from cityworks@alpharetta.ga.us. You will receive important information from this email address regarding your account registration, as we<br>Log In<br>Don't have an account? Sign Up | I as the status of your per |
|                                | @gmail.com                                                                                                    |                             |
|                                | 5.3-Release                                                                                                    |                             |

|                                                                                                    | retta.ga.us/permits/template/Regis                                                                                                    | tration.aspx                                                                  |                        |
|----------------------------------------------------------------------------------------------------|----------------------------------------------------------------------------------------------------|-------------------------------------------------------------------------------|------------------------|
| ALPHARETTA                                                                                                    |                                                                                                    |                                                                               |                        |
|                                                                                                    |                                                                                                    |                                                                               |                        |
|                                                                                                    |                                                                                                    |                                                                               |                        |
| Apply for a login                                                                                                    |                                                                                                    |                                                                               |                        |
| All fields are required                                                                                                    | CONTACT INFORM                                                                                                    | ATION                                                                         |                        |
| CREDENTIALS.                                                                                                    | CONTACT INFORM                                                                                                    | Allon.                                                                        |                        |
| Email Address                                                                                                    | First Name                                                                                                    | Last Name                                                                     |                        |
| X Please provide a valid email Id,                                                                                                    | Address                                                                                                    |                                                                               |                        |
| Palawort                                                                                                    | Chu                                                                                                    |                                                                               |                        |
| Confirm Password                                                                                                    |                                                                                                    |                                                                               |                        |
|                                                                                                    | Home Phone                                                                                                    | Mobile Phone                                                                  |                        |
| Register Cancel                                                                                                    |                                                                                                    |                                                                               |                        |
| Register Cancel                                                                                                    | email for account V                                                                                                    | erification. Emails will co                                                   | me from                |
| Register Cancel<br>Please check your<br>cityworks@alphare                                                                                                    | email for account V<br>etta.ga.us; you may                                                                                             | erification. Emails will co<br>have to check your junk                        | me from<br>'spam mail. |
| Register Cancel Please check your cityworks@alphare                                                                                                    | email for account V<br>etta.ga.us; you may                                                                                             | erification. Emails will co<br>have to check your junk                        | me from<br>'spam mail. |
| Register       Cancel         Please check your       cityworks@alphar         @ Public App       € → C ① ■ pe                                                                                                    | email for account V<br>etta.ga.us; you may<br>× +<br>rmits.apharetta.ga.us/permits/template/Registra                                   | erification. Emails will co<br>have to check your junk                        | me from<br>′spam mail. |
| Register       Cancel         Please check your cityworks@alphare         @ Public App $\leftarrow \rightarrow \subset \frown = pa$ Implication                                                                                                    | email for account V<br>etta.ga.us; you may<br>x +<br>mits.apharetta.ga.us/permits/template/Registra                                    | erification. Emails will co<br>have to check your junka                       | me from<br>/spam mail. |
| Register       Cancel         Please check your cityworks@alphare                                                                                                    | email for account V<br>etta.ga.us; you may<br>x +<br>mits.apharetta.ga.us/permits/template/Registra                                    | erification. Emails will co<br>have to check your junk<br><sup>ionaspx</sup>  | me from<br>/spam mail. |
| Register       Cancel         Please check your cityworks@alphane         @ Public App $\leftarrow \rightarrow \bigcirc \bigcirc$ $\leftarrow \rightarrow \bigcirc \bigcirc$ Image: Contract of the product of the product of t | email for account V<br>etta.ga.us; you may<br>x +<br>mits.apharetta.ga.us/permits/template/Registra                                    | erification. Emails will co<br>have to check your junk<br><sup>ion.aspx</sup> | me from<br>/spam mail. |
| Register       Cancel         Please check your cityworks@alphane         @ Public App $\leftarrow \rightarrow \bigcirc \bigcirc$ $\leftarrow \rightarrow \bigcirc \bigcirc$ $\land \rightarrow \bigcirc$ $\land \rightarrow \bigcirc$ $\land \circ \rightarrow \circ$ $\land \circ \rightarrow \circ \circ$ $\land \rightarrow \circ \circ \circ \circ$ $\land \circ \rightarrow \circ \circ \circ \circ \circ \circ \circ \circ \circ \circ \circ \circ \circ \circ \circ \circ \circ $                                                                                                    | email for account V<br>etta.ga.us; you may<br>x +<br>mits.apharetta.ga.us/permits/template/Registra<br>new login was successfully subr | erification. Emails will co<br>have to check your junk<br>ion.aspx            | me from<br>/spam mail. |

Note: This registration link will expire in two days.

different web browser or you can right click the "Click here to activate your account" copy the link and past

it into Google Chrome or Firefox.

# 5 Click "Create Application"

|                                             | Cre                                          | ate opication   |                               | Dawc CCA gmail C   |
|---------------------------------------------|----------------------------------------------|-----------------|-------------------------------|--------------------|
| Submitted Incomplete                        |                                              |                 |                               |                    |
| complete                                    |                                              |                 |                               |                    |
| i to 6 of 20 kerns. > Q. Sciarch            |                                              | One             | Control                       | Sort               |
| sign reemit. Hall<br>37369                  | 964 Par Court, Roswell, 50076                | Actions         | Created<br>10/6/2012          |                    |
| Sign Permit-Director Authorization<br>87388 | No Location Specified<br>No Application Name | Open<br>Actions | Created<br>10/6/2022          |                    |
| iign Permit-Construction Sign<br>17387      | No Location Specified<br>No Application Name | Open<br>Actions | Created<br>10/6/2022          |                    |
| iign Permit-Construction Sign<br>7386       | No Location Specified<br>No Application Name | Open<br>Actions | Created<br>10/6/2022          |                    |
| ign Permit-Monument<br>/7385                | No Location Specified<br>No Application Name | Open<br>Actions | Created<br>10/6/2022          |                    |
|                                             |                                              |                 | A Company of the              | Preter             |
| <b>5</b> Click this icc                     | on.                                          |                 |                               |                    |
|                                             |                                              |                 |                               |                    |
| Create Applicati                            | ion                                          |                 | ¢                             | Dawc COA gmail Cro |
| Create Applicati                            | lion                                         |                 | ¢                             | Dawc COA gmail Cro |
| Create Applicati                            | tion                                         |                 | Ą                             | Dawc COA gmail Cro |
| Create Applicat                             | I Permits Residential Trade<br>Permits       | PEN Permits     | Ç<br>Temporary Use<br>Permits | Dawc COA gmail Cr  |
| Create Applicat                             | Il Permits Residential Trade                 | Permits         | Temporary Use         Permits | Dawc COA gmail Cro |

7 Chose the appropriate sign permit type. In this example we will use the Wall Permit. Too many choices? Shoot us an email we can help you pick the right type signs@alpharetta.ga.us or give us a call 678-297-6088.

| PHARETTA              |                    |                      |                                  | Create Application                    |
|-----------------------|--------------------|----------------------|----------------------------------|---------------------------------------|
| Select an Applicatio  | on                 |                      |                                  |                                       |
| Q search Sign Permits |                    | _                    |                                  |                                       |
| Applications          |                    |                      |                                  |                                       |
| Sign Perror           | Sign Permit-Banner | Sign Permit-Monument | Sign Permit-Construction<br>Sign | Sign Permit-Director<br>Authorization |
|                       |                    |                      |                                  |                                       |
|                       |                    |                      |                                  |                                       |
|                       |                    |                      |                                  |                                       |
|                       |                    |                      |                                  |                                       |
|                       |                    |                      |                                  |                                       |
|                       |                    |                      |                                  |                                       |
|                       |                    |                      |                                  |                                       |
|                       |                    |                      |                                  |                                       |

8 After you read the application information, Click "OK"

| -Monument Sign Permit-Construction Sign Permit-Director                                                                                     |                |
|----------------------------------------------------------------------------------------------------|----------------|
| Application Help                                                                                                    |                |
| PI FASE NOTE                                                                                                    |                |
| A 3% handling fee is included for all online permits.                                                                                       |                |
| To avoid incomplete permit submittals, have the following documents ready to upload when you get to the Rel Docs portion of the<br>process. | Begin Applicat |
| Scaled site plan showing rights-of-way, proposed sign locations required for any ground mounted monument or temporary sign                  |                |
| Sign details showing sign shape, dimensions, materials, and colors required for monument and wall signs                                     |                |
| ОК                                                                                                    |                |
|                                                                                                    |                |
|                                                                                                    |                |
|                                                                                                    |                |
|                                                                                                    |                |
|                                                                                                    |                |
|                                                                                                    |                |
|                                                                                                    |                |

#### 9 Click "Begin Application"

|       |                    |                      |                          | Create Application   |  |
|-------|--------------------|----------------------|--------------------------|----------------------|--|
|       |                    |                      |                          |                      |  |
| catio | n                  |                      |                          |                      |  |
| s     |                    |                      | -                        |                      |  |
| rmits |                    |                      |                          |                      |  |
|       |                    |                      |                          |                      |  |
|       | Sign Permit-Banner | Sign Permit-Monument | Sign Permit-Construction | Sign Permit-Director |  |
|       |                    | her                  | Sign                     | Authorization        |  |
|       | 000                | 6                    |                          | ₩.                   |  |
|       |                    |                      |                          |                      |  |
|       |                    |                      |                          |                      |  |
|       |                    |                      |                          |                      |  |
|       |                    |                      |                          |                      |  |
|       |                    |                      |                          |                      |  |
|       |                    |                      |                          |                      |  |
|       |                    |                      |                          |                      |  |
|       |                    |                      |                          |                      |  |
|       |                    |                      |                          |                      |  |
|       |                    |                      |                          |                      |  |
|       |                    |                      |                          |                      |  |
|       |                    |                      |                          |                      |  |
|       |                    |                      |                          |                      |  |
|       |                    |                      |                          |                      |  |
|       |                    |                      |                          |                      |  |
|       |                    |                      |                          |                      |  |
|       |                    |                      |                          |                      |  |

**10** Enter the name as it will appear on the Sign and then enter the address. The address will start to autofill, please pick the most complete address.

| Main                                |  |
|-------------------------------------|--|
| escription<br>Crowley Pops          |  |
| ddress<br>2 park Plaz               |  |
| Suggestions                         |  |
| 2 Park Plaza, Alpharetta, GA, 30009 |  |
| 2 Park Plaza, Alpharetta, 30009     |  |
| 3 Park Plaza, Alpharetta, 30009     |  |

#### 11 You may also toggle to the address on the map.

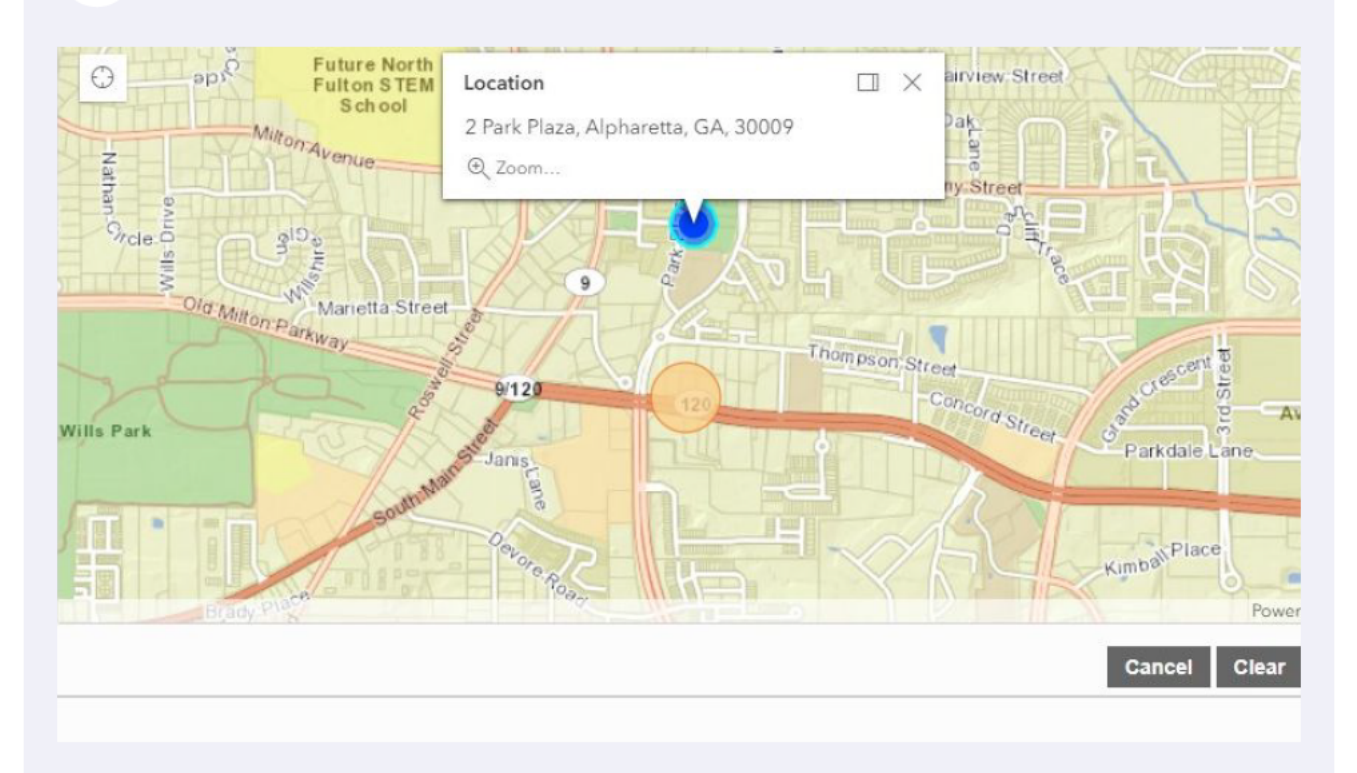

#### **12** In this example....I used the map to change the addess.

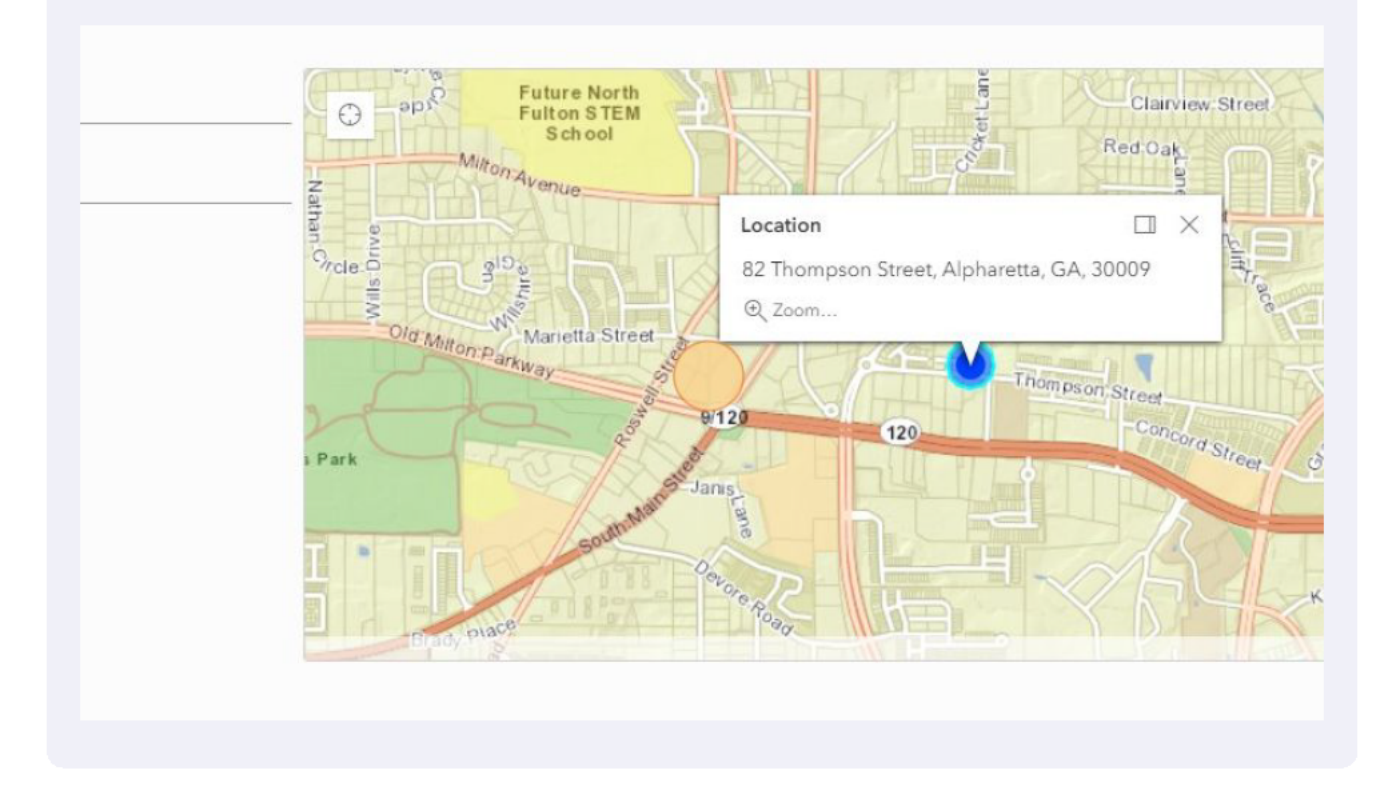

# **13** Click "Use My Information" or "Manually Enter" (a sign contractor is not required).

| ARETTA               |                |                   |                     | Create Application |                    |
|----------------------|----------------|-------------------|---------------------|--------------------|--------------------|
| Application: Sign Pe | ermit-Wall     |                   |                     |                    |                    |
| Main                 |                |                   |                     |                    |                    |
| People               |                |                   |                     |                    |                    |
| Applicant more       |                | Use My Informatio | ign Contractor more |                    | Use My Information |
| Name                 |                |                   | Name                |                    |                    |
| Address Line1        |                |                   | Address Line1       |                    |                    |
| City Name            | State          | Zip Code          | City Name           | State              | Zip Code           |
| Phone (Home)         | Phone (Mobile) |                   | Phone (Home)        | Phone (Mabile)     |                    |
| Email                |                |                   | Email               |                    |                    |
| Comment              |                |                   | Comment             |                    |                    |
|                      |                |                   |                     |                    |                    |
| DataGroup            |                |                   |                     |                    |                    |
| Rel Docs             |                |                   |                     |                    |                    |

| ait Wall |        |                                 | Create Application |                    | لم المعدد        | tOA gm |
|----------|--------|---------------------------------|--------------------|--------------------|------------------|--------|
| nt-wan   |        |                                 |                    |                    | 3                | reh v  |
|          | Use My | nformation Sign Contractor more |                    | Use My Information |                  |        |
|          |        | Dawc COA gmail Crowley          |                    |                    |                  |        |
|          |        | 2 Park Plaza, Ground Floo       | or -               |                    |                  |        |
| GA       | 30009  | Alpharetta                      | GA                 | 20 Cole<br>30009   |                  |        |
| Phone (M | obile) | Phone (Home)                    | Phone (Nobile)     |                    |                  |        |
|          |        | dawnccrowley@gmail.com          | n                  |                    |                  |        |
|          |        | Comment                         |                    |                    |                  |        |
|          |        |                                 |                    |                    | Cancel Clear Pre | vious  |
|          |        |                                 |                    |                    |                  |        |
|          |        |                                 |                    |                    |                  |        |

# **15** Enter the requested sign information.

| ٩p    | ication: Sign Permit-Wall                                     |
|-------|---------------------------------------------------------------|
|       | an an an an an an an an an an an an an a                      |
|       | ople                                                          |
| 1     | taGroup                                                       |
| Big   | emit-Monument/Wall                                            |
| Bu    | sas Name as it will appear on the Sign:                       |
| 1D    |                                                               |
|       |                                                               |
| Thi   | en la in                                                      |
|       |                                                               |
| 0     |                                                               |
| R     | unt                                                           |
| Ľ     |                                                               |
| Ifs   | is Illuminated with neon, what is the UL number for assembly? |
|       |                                                               |
|       |                                                               |
| Sq    | e Footage of Sign (Number ONLY): 🚳                            |
|       |                                                               |
| - 7.1 | ber                                                           |

#### 16 Click Next.

|                                          | Create Application | Dawe COA gmail Crowley    |
|------------------------------------------|--------------------|---------------------------|
| gn Permit-Wall                           |                    | Step 3 of 5               |
|                                          |                    |                           |
| Vall<br>ippear on the Sign               | ^                  |                           |
|                                          |                    |                           |
| 3as Pumps -                              |                    |                           |
| eon, what is the UL number for assebmby? |                    |                           |
| Number ON Y)                             |                    |                           |
|                                          |                    | Cancel Clear Previous Nus |
|                                          |                    |                           |
|                                          |                    |                           |
|                                          |                    |                           |

**17** Click "Add" to upload your sign details. One combined document is fine.

| U | Main      |
|---|-----------|
| 2 | People    |
| 3 | DataGroup |
| 4 | Rel Docs  |
|   |           |
| 5 | Payment   |
| - |           |
|   |           |

#### **18** Click the "Label" field and name your file if you desire.

| blication: Sign Permit-Wall                           |       |                                   |  |
|-------------------------------------------------------|-------|-----------------------------------|--|
| Vain                                                  |       |                                   |  |
| People                                                |       |                                   |  |
| DataGroup                                             |       |                                   |  |
| Rel Docs                                              |       |                                   |  |
| \dd                                                   |       |                                   |  |
| Avalon (2).jpg<br>Attached By: dawnccrowley@gmail.com | Label | 452.71 KB<br>2022-10-06T20:14:09Z |  |
| Payment                                               |       |                                   |  |
|                                                       |       |                                   |  |
|                                                       |       |                                   |  |
|                                                       |       |                                   |  |
|                                                       |       |                                   |  |
|                                                       |       |                                   |  |

| 19 Click Next. |        |                     |
|----------------|--------|---------------------|
|                |        |                     |
|                |        |                     |
|                | Cancel | Clear Previous Next |
|                |        |                     |
|                |        |                     |
|                |        |                     |

20 Click this checkbox. At this point you will be re-directed to PayPal to pay for the permit. You will have the option to pay with Visa or Master Card. You will not be obligated to start a PayPal account. PayPal is our online fee merchant.

|                      | Announce and                   |                                                                 |
|----------------------|--------------------------------|-----------------------------------------------------------------|
| \$300.00             | \$0.00                         |                                                                 |
| \$9.00               | \$0.00                         |                                                                 |
| Total Fees: \$309.00 | Total Paid: \$0.00             | ÷.                                                              |
|                      |                                |                                                                 |
|                      |                                |                                                                 |
| Now                  |                                |                                                                 |
|                      |                                |                                                                 |
|                      |                                |                                                                 |
|                      |                                |                                                                 |
|                      |                                |                                                                 |
|                      |                                |                                                                 |
|                      |                                |                                                                 |
|                      |                                |                                                                 |
|                      | \$9.00<br>Total Fees: \$309.00 | \$9.00 \$0.00<br>Total Fees: \$309.00 Total Paid: \$0.00<br>Now |

21 Please Read the Terms and Conditions. Since there is not a Paper Application any longer this is important. Click "Accept" to proceed.

|                                                                                                    | Create Application                                                                                                    | Dowc COA gm3ll Crowley       |
|----------------------------------------------------------------------------------------------------|----------------------------------------------------------------------------------------------------|------------------------------|
| gn Permit-Wall                                                                                                    |                                                                                                    | Step 5 of 5                  |
|                                                                                                    | * Terms and Conditions                                                                                                    |                              |
|                                                                                                    | Please review the Terms and Conditions below. If you agree to the following Terms and Conditions, please click the "Accept" button.                                                                                                    |                              |
|                                                                                                    | As the applicant and authorized agent, you hereby senser and attest to the following statements:                                                                                                    |                              |
| Amount                                                                                                    | 1. All information provided in this application is, in the best knowledge, true and accurate;                                                                                                    |                              |
| \$900<br>Total Fees: \$309.00                                                                                                    | 2. The placement, design and institution of the signage and replanent described is this application hasbeen reviewed and approved by the property concrept) and all other persons or parties with legal or financial interest is the poperty described herein and defined by the address provided in the "sign lesstan address" fields: and |                              |
|                                                                                                    | <ol> <li>The sign and equipment described herein shall be constructed and installed in full accordance with all manufacturers'<br/>specifications and in compliance with all applicable federal, state and/local codes, ordinances, and design standards.</li> </ol>                                                                        |                              |
| and a state of the state of the | Further, you acknowledge that the City of Alphanetta has up toten (10) business days to consider this application and render a decision.                                                                                                    | Cancel Clear Previous Submit |
|                                                                                                    | Lastly, by accepting the terms and conditions, you agree to accept full responsibility and liability for the work and<br>products described herein, and that the City of Alpharetta shall be held harmless from any and all resulting claims and<br>damages.                                                                                |                              |
|                                                                                                    | Decine                                                                                                    |                              |
|                                                                                                    |                                                                                                    |                              |
|                                                                                                    |                                                                                                    |                              |

**22** After the fees are paid, Click Submit.

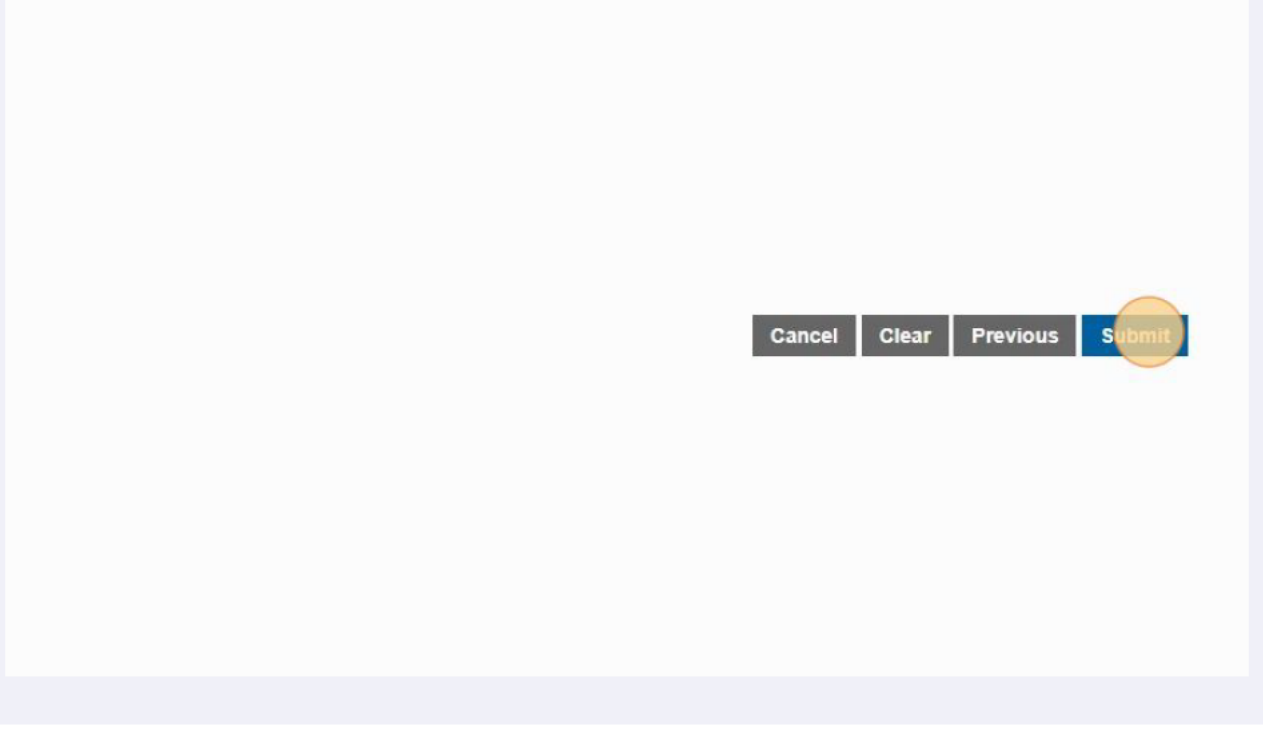

# **23** Once completed. You can review your application submittal and take different actions by clicking this dropdown.

| Back Q                     | Мар                                 |                                                            |                                                                                                    |                      |                    |                                   |
|----------------------------|-------------------------------------|------------------------------------------------------------|----------------------------------------------------------------------------------------------------|----------------------|--------------------|-----------------------------------|
| Application                |                                     |                                                            |                                                                                                    |                      |                    |                                   |
| Sign Permit Wal<br>S220146 |                                     | 91 South Main Street, Alphareta, GA, 10009<br>Crowley Popa | Op<br>Ad                                                                                                    | en                   | Created: 10/6/2022 |                                   |
| Addresses                  |                                     |                                                            | Workflow                                                                                                    |                      |                    |                                   |
| Address                    |                                     | Location Type Location Id                                  | Description                                                                                                    | Result Target End    | Completed          | M Comments                        |
| 91 South Main Stre         | et, Apharetta, GA, 30009            |                                                            | Plans Review                                                                                                    | 10/21/2022 4 14 PM   |                    | 1                                 |
|                            |                                     |                                                            | Issue Permit                                                                                                    |                      |                    | 2                                 |
| People                     |                                     |                                                            | Sign Inspection                                                                                                    |                      |                    | 3                                 |
| Title                      | Name                                | Address                                                    |                                                                                                    |                      |                    |                                   |
| Applicant                  | Dawe COA gmail Crowley              | 2 Park Plaza, Ground Floor, Alphanatta, GA 30009           | Related Document                                                                                                    | s                    |                    |                                   |
| Sign Contractor            | Dawc COA gmail Crowley              | 2 Park Plaza, Ground Floor, Alphanetta, GA 30009           | DDA ()                                                                                                    |                      |                    |                                   |
| Data                       |                                     |                                                            | Avalon (2) jpg                                                                                                    | rowley@email.com     | Sile Plan          | 452.71 KB<br>2022-10-06T20:14:09Z |
| Sign Permit-Mon            | umen/Wall                           |                                                            | <u>~</u>                                                                                                    | 104                  |                    |                                   |
| Business Name a            | is it vill appear on the Sign       |                                                            |                                                                                                    |                      |                    |                                   |
| Crowley Pop                | 5                                   |                                                            | Fees                                                                                                    |                      |                    |                                   |
| This size is in            |                                     |                                                            | Fee                                                                                                    | Amount               | Amount Paid        | Amount Due                        |
| this syn is u.             |                                     |                                                            | Sign Permit-Wall                                                                                                    | \$300.00             | \$0.00             | \$300.00                          |
| Corvenience S              | tore w Gas Pumps 🔹                  |                                                            | Hardling Fee                                                                                                    | \$5.00               | \$0.00             | \$9.00                            |
| Coment                     |                                     |                                                            |                                                                                                    | Total Fees: \$309.00 | Total Paid: \$0.00 | Total Due: \$309.00               |
| If sign is illuminat       | ed with neon, what is the UL rumber | for assobitby?                                             | Payments                                                                                                    |                      |                    |                                   |
| Sec.                       |                                     |                                                            | and the second second se |                      |                    |                                   |

24 If you click on the City Logo at anytime you can get to your home page. Here you can see all of your submited and incomplete applcations.

|                             | 6.0 - 1.0                  |                                                   |                       |                 |
|-----------------------------|----------------------------|---------------------------------------------------|-----------------------|-----------------|
| - Duon                      | . mark                     |                                                   |                       |                 |
| Application                 |                            |                                                   |                       |                 |
| Sign Permit-Wall<br>S220146 | i -                        | 91 South Main Street,<br>Crowley Pops             | Alpharetta, GA, 30009 |                 |
| Addresses                   |                            |                                                   |                       | Workflow        |
| Address                     |                            | Location Type                                     | Location id           | Description     |
| 91 South Main Stre          | et, Alpharetta, GA, 30009  | -                                                 | ( <del>-</del> )      | Plans Review    |
|                             |                            |                                                   |                       | Issue Permit    |
| Decele                      |                            |                                                   |                       | Sign Inspection |
| People                      | Name                       | Address                                           |                       |                 |
| Title                       | dealer and a second second | 2 Park Plaza, Ground Floor, Alpharetta, GA, 30009 |                       | Palatad Dag     |
| Title<br>Applicant          | Dawc COA gmail Crowley     | 2 Park Plaza, Ground Floor, Alpharetta, GA        | ., 30009              | Related Doct    |